# SCHRITT-FÜR-SCHRITT ANLEITUNG UMSTELLUNG

# **BANKING MANAGER**

Wir machen den Weg frei für das OnlineBanking von morgen

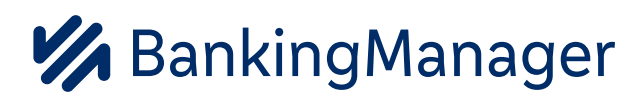

EBL - elektronische Bankdienstleistungen Telefon: 0821/40804-3500 Email: ebl@vrbank-hg.de Webseite: www.vrbank-hg.de

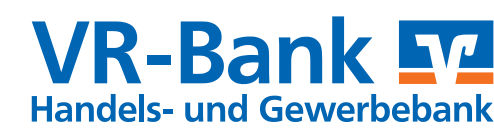

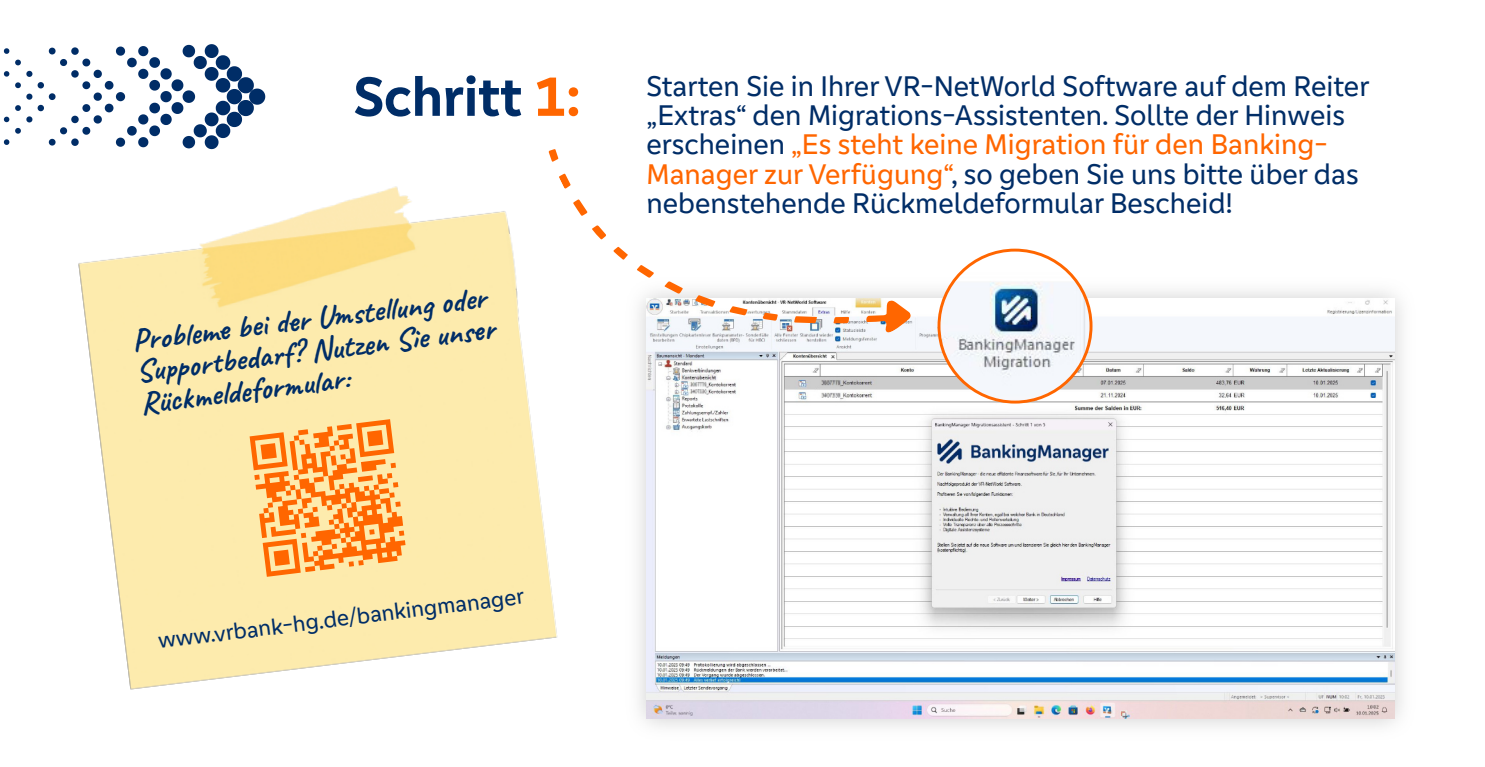

#### Schritt 2:

Gehen Sie im Migrations-Assistenten die einzelnen Abschnitte durch. Starten Sie den Download der BankingManager-Software auf Seite vier mit dem Button "Jetzt kostenpflichtig bestellen und installieren".

## Schritt 3:

| 🔯 Assistent zur Einrichtung | Einrichten - BankingManager                           | ×      | Nun öffnet sich der<br>Installations-Assistent<br>des BankingManagers. |
|-----------------------------|-------------------------------------------------------|--------|------------------------------------------------------------------------|
| Einrichten - BankingManager | Wilkommen zum BankingManager-Einrichtungsassistenten. |        |                                                                        |
| Installationsordner         |                                                       |        | Führen Sie die                                                         |
| Komponenten auswählen       |                                                       |        | oinzolnon Schritto                                                     |
| Lizenzabkommen              |                                                       |        |                                                                        |
| Verknüpfungen im Startmenü  |                                                       |        | nacheinander durch.                                                    |
| Bereit zum Installieren     |                                                       |        | <u>1</u>                                                               |
|                             |                                                       | Weiter | Q/                                                                     |

### Schritt 4:

Nach erfolgreicher Installation starten Sie im BankingManager die "Datenübernahme von VR-NetWorld Software".

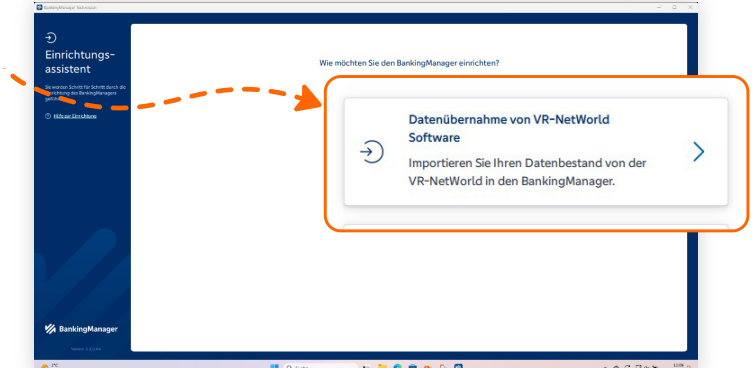

#### UMSTELLUNG AUF BANKINGMANAGER

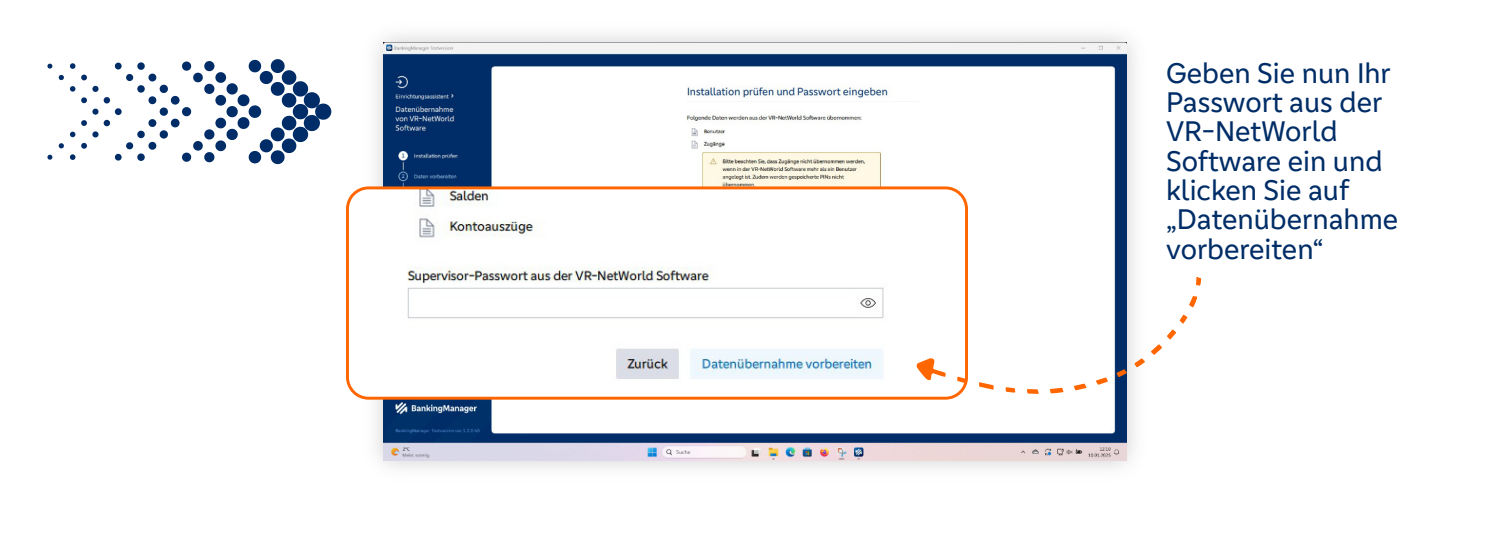

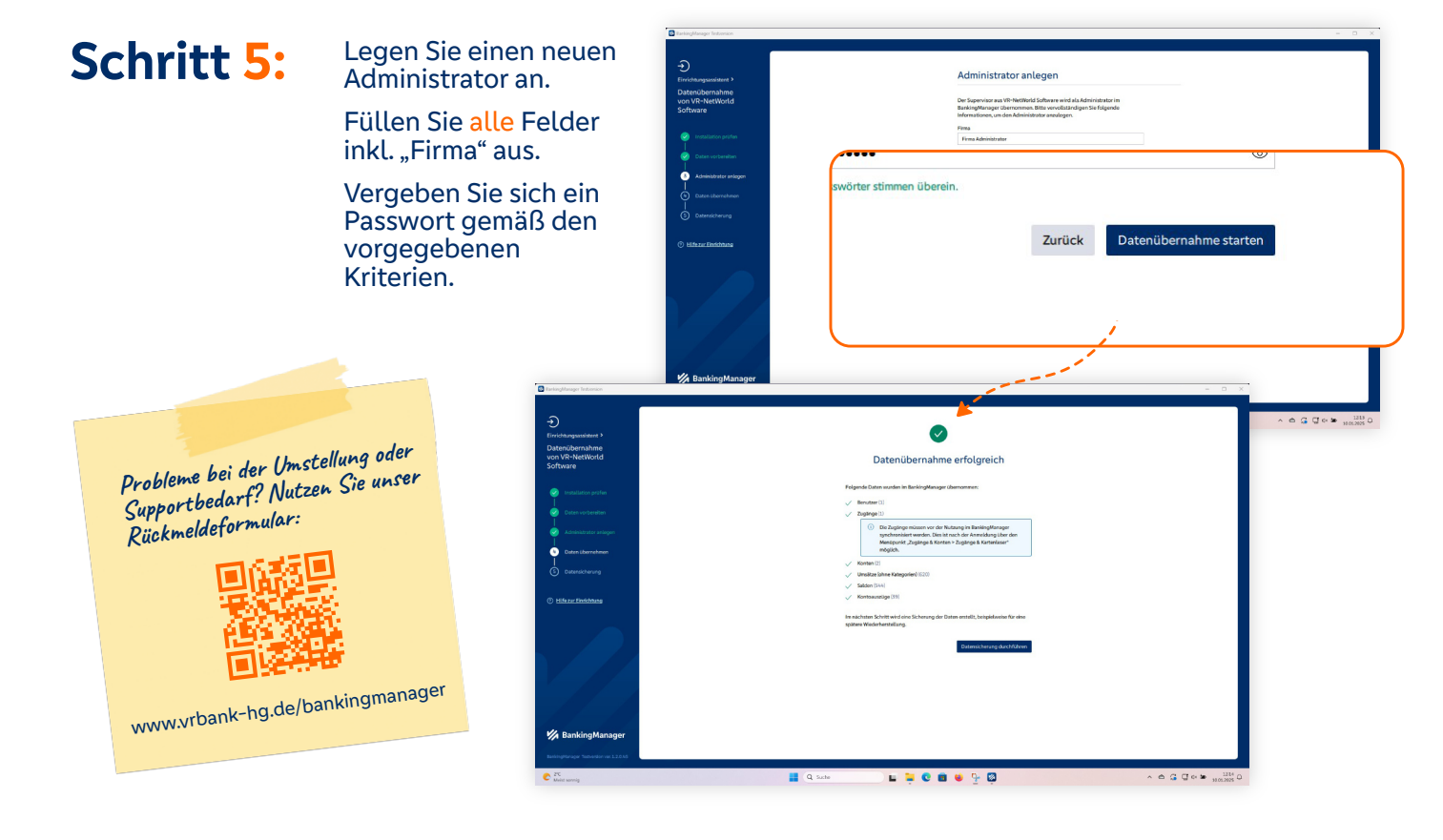

#### Schritt 6:

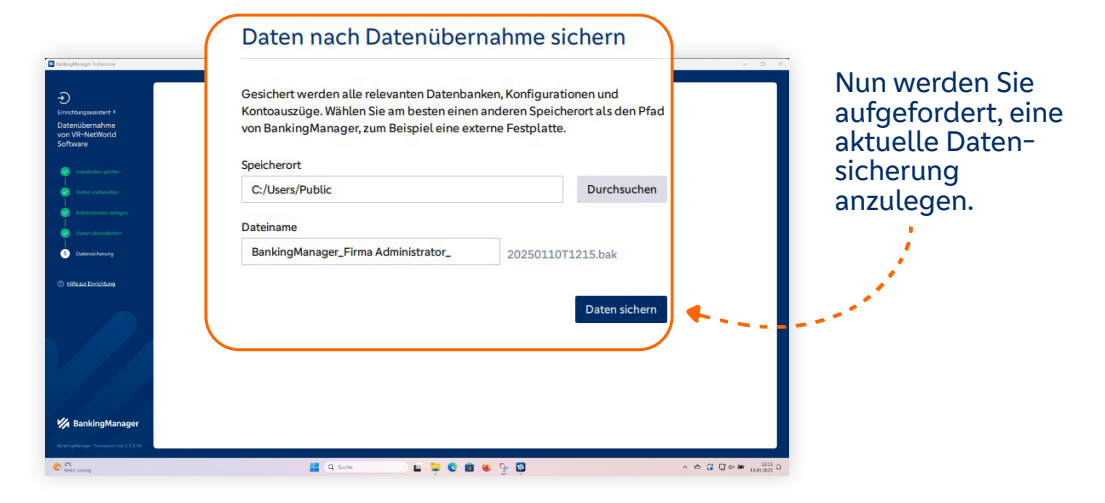

weiter auf Seite 4

#### UMSTELLUNG AUF BANKINGMANAGER

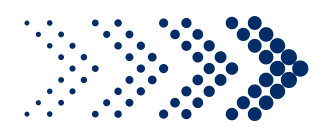

| Loggen Sie sich<br>mit dem eben<br>vergebenem<br>Passwort ein und<br>überspringen Sie |                              | Erste Schritte überspringen<br>Erste Schritte überspringen<br>Herzlich willkommen<br>Der Beilingeberget ist niengen Schlitter eitsutideret.                                                                                                    |
|---------------------------------------------------------------------------------------|------------------------------|----------------------------------------------------------------------------------------------------|
| die "ersten<br>Schritte".                                                             | Wilkomme beim BankingManager | We notate Side fast service hard and a service of the service of the service of t |

#### Schritt 7:

Die Zugangsdaten jeder Bankverbindung müssen nun einmalig synchronisiert werden. Gehen Sie dazu jeweils wie folgt vor:

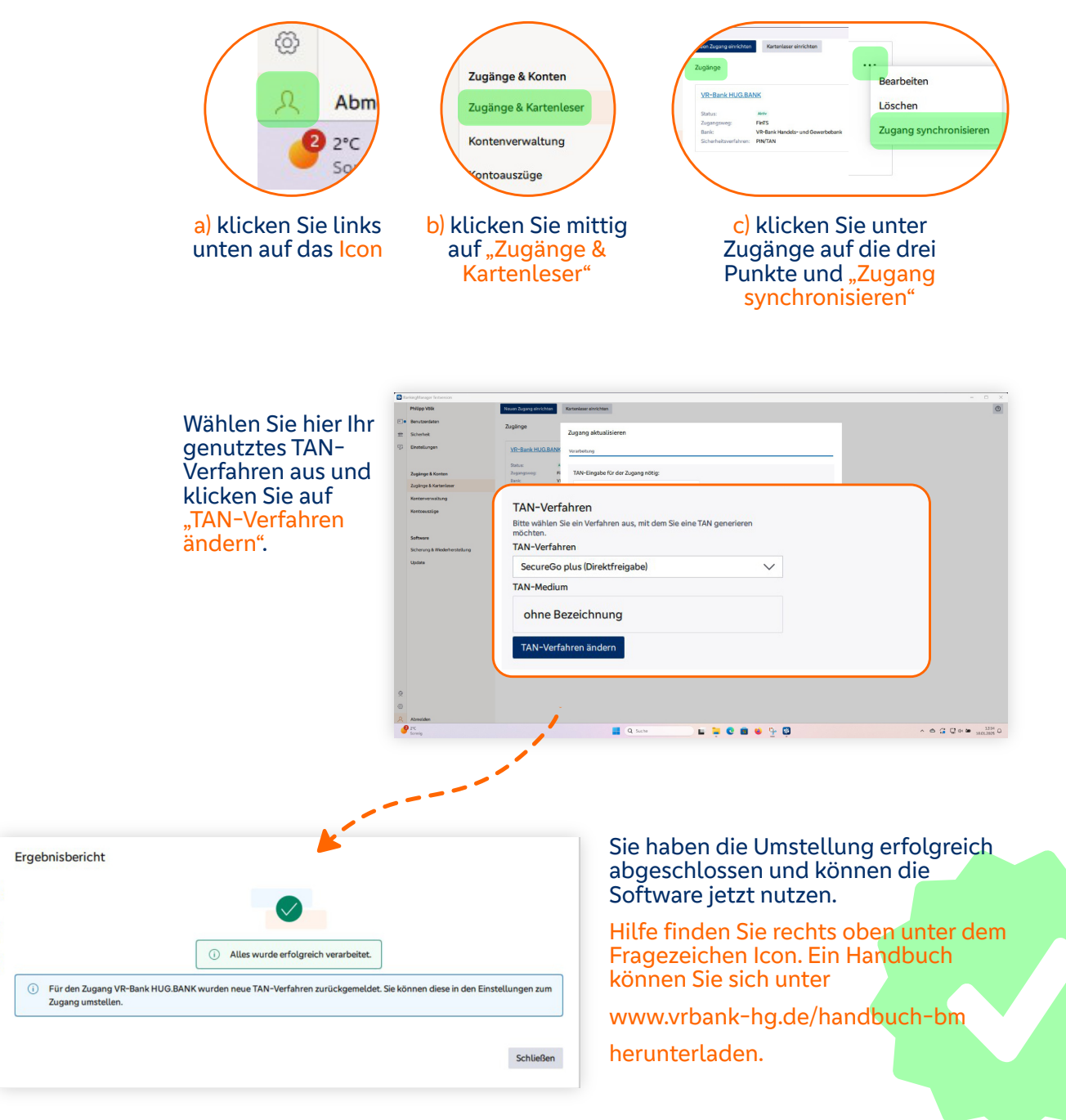